## ระบบรับสมัครนักศึกษา ระดับปริญญาโท

ผู้ที่มีความสนใจสมัครเข้าศึกษาต่อในระดับปริญญาโท สามารถสมัครได้ตามเว็ป <u>http://surin-</u>

<u>ess.rmuti.ac.th/eAdmission/Account/Login.aspx และ</u>ทำการเข้าสู่ระบบ โดยใช้ Username : student.sr และ Password : 000000 (เลขศูนย์หกตัว) ดังภาพ

|                                                                 | PI       | Please Sign In (staff only)         |  |
|-----------------------------------------------------------------|----------|-------------------------------------|--|
|                                                                 | Username | student.sr                          |  |
|                                                                 | Password | •••••                               |  |
|                                                                 |          | Login                               |  |
| 2                                                               |          | D                                   |  |
| จากนั้นให้เลือกเมนู สมัครด้วยตนเอง ทางด้านซ้ายมือ 📕 การสมัครสอบ |          |                                     |  |
| -                                                               |          | สมัครด้วยคนเอง                      |  |
|                                                                 |          | 📄 ข้อมูลผู้สมัคร/ผู้ผ่านการคัดเลือก |  |
|                                                                 |          |                                     |  |

เลือกระดับ ปริญญาโท เลือกปีการศึกษา 2/2562 เลือกรอบรับสมัคร ภาคเรียนที่ 2 ดังภาพ

| ระดับการศึกษา | ปริญญาโท     | Ŧ |
|---------------|--------------|---|
| ปีการศึกษา    | 2/2562       | ٣ |
| รอบรับสมัคร   | ภาคเรียนที่2 | ¥ |

จากนั้นกรอกข้อมูลส่วนตัวของนักศึกษาลงในระบบ ทุกช่อง และกรอกข้อมูลวุฒิการศึกษาที่จบจากสถาบันเดิม และใช้ในการสมัครเข้าศึกษาต่อ ดังภาพ

| ดำนำหน้าชื่อ :       | 🖲 นาย 🔍 นาง 🔍 นางสาว            |                 |                     |                   |   |
|----------------------|---------------------------------|-----------------|---------------------|-------------------|---|
| ชื่อ :               |                                 |                 | นามสกุล :           |                   |   |
| หมายเลขบัตรประชาชน : |                                 |                 | วันเดือนปีเกิด :    |                   |   |
| สัญชาติ :            |                                 | ]               | เชื้อชาดิ :         |                   |   |
| ศาสนา :              | หากไม่มีให้ระบุ -               |                 |                     |                   |   |
| เลขที่/หมู่บ้าน :    | หากไม่มีให้ระบุ -               |                 | หมู่ที่ :           | หากไม่มีให้ระบุ - |   |
| ตรอก/ชอย :           | หากไม่มีให้ระบุ -               |                 | ถนน :               | หากใม่มีให้ระบุ - |   |
| จังหวัด :            | เลือกข้อมูล                     | T               |                     |                   |   |
| อำเภอ/เขด :          | เลือกข้อมูล                     | Ŧ               | ดำบล/แขวง :         | เลือกข้อมูล       | ¥ |
| รหัสไปรษณีย์ :       | หากไม่มีให้ระบุ -               |                 |                     |                   |   |
| โทรศัพท์ (บ้าน) :    | หากไม่มีให้ระบุ -               |                 | โทรศัพท์ (มือถือ) : | หากไม่มีให้ระบุ - |   |
| อีเมด์ :             | หากไม่มีให้ระบุ -               |                 |                     |                   |   |
|                      | สมัครโดยใช้ วุฒิการศึกษา :      | กรุณาเลือกข้อมู | ล                   | ×                 |   |
|                      | แผนกการเรียน/สาขาวิชา :         |                 |                     | •                 |   |
|                      | GPA 4 หรือ 5 ภาคเรียน(ถ่าสุด) : | X.XX            |                     |                   |   |
|                      | ปีที่จบ :                       | กรุณาเลือก      | ▼                   |                   |   |
|                      |                                 |                 | ถัดไป               |                   |   |

เมื่อกดปุ่ม ถัดไป นักศึกษาจะต้องระบุสถานศึกษาที่สำเร็จการศึกษามาตามคุณวุฒิที่ใช้สมัครเข้าศึกษาต่อ เมื่อกด ปุ่มค้นหา และพบชื่อของสถานศึกษาแล้วคลิ๊กเลือกตรงรายชื่อสถานศึกษาให้ขึ้นแถบสีเหลือง จากนั้นกดปุ่ม ถัดไป ดังภาพ

| 🗎 การสมัครสอบ                       | ระบบรับสมัครนักศึกษา                                                                     | Hello, student.srl | Log |
|-------------------------------------|------------------------------------------------------------------------------------------|--------------------|-----|
| สมัครด้วยดนเอง                      | ราหกรรยกามสัญญา                                                                          |                    |     |
| 🗎 ข้อมูลผู้สมัคร/ผู้ผ่านการคัดเลือก |                                                                                          |                    |     |
|                                     | จังหวัดของสถานศึกษา : ศุรินทร์ 🔹                                                         |                    |     |
|                                     | ส <b>ันหาสวับชื่อ :</b> มหาวิทยาสัยเทคโนโลยีราชมงดอธิสาน วิทยานขอสุริน <mark>สนทา</mark> |                    |     |
|                                     | สำคัญ                                                                                    |                    |     |
|                                     | 1 มหาวิทยาลัยเหตโนโลยีราชมงดลลิสาน วิทยาเซลสุรินทร์                                      |                    |     |
|                                     |                                                                                          |                    |     |
|                                     |                                                                                          |                    |     |
|                                     |                                                                                          |                    |     |
|                                     |                                                                                          |                    |     |
|                                     |                                                                                          |                    |     |
|                                     |                                                                                          |                    |     |
|                                     |                                                                                          |                    |     |
|                                     |                                                                                          |                    |     |
|                                     |                                                                                          |                    |     |
|                                     |                                                                                          |                    |     |
|                                     |                                                                                          |                    |     |
|                                     |                                                                                          |                    |     |
|                                     |                                                                                          |                    |     |
|                                     |                                                                                          |                    |     |
|                                     | ชัลนกสับ ถึดไป                                                                           |                    |     |
|                                     |                                                                                          |                    |     |

เมื่อกดปุ่ม ถัดไป แล้ว จะพบสาขาของระดับปริญญาโทที่เปิดรับสมัคร คลิ๊กเลือกแล้วกดปุ่ม ยืนยัน

| ลำดับ | คณะ          | รหัสสาขา | ชื่อสาขาวิชา      |
|-------|--------------|----------|-------------------|
| 1     | บริหารธุรกิจ | 2402     | การจัดการสมัยใหม่ |

เมื่อกดปุ่มยืนยันเรียบร้อยแล้ว ระบบจะให้ตรวจสอบข้อมูลของผู้สมัครทั้งหมดอีกครั้ง เพื่อความถูกต้องของข้อมูล ทั้งหมดที่ใช้ในการสมัครเข้าศึกษาต่อ และให้บันทึกภาพหน้าจอก่อนการกดยืนยันในครั้งสุดท้าย หลังจากนั้น ทาง มหาวิทยาลัยจะดำเนินการตรวจสอบข้อมูลในการสมัครเข้าศึกษาต่อ และ<u>ประกาศรายชื่อผู้มีสิทธิ์สอบสัมภาษณ์</u> <u>ในวันที่ 5 พฤศจิกายน 2562</u> สอบถามข้อมูลเพิ่มเติมได้ที่ 085-6603080 ในวันและเวลาราชการ

ระบบรับสมัครเข้าศึกษาต่อ

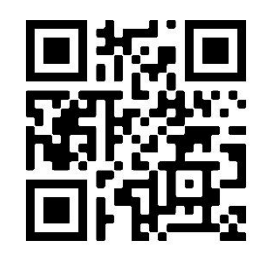

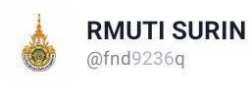

สอบถามข้อมูลเพิ่มเติมได้ที่

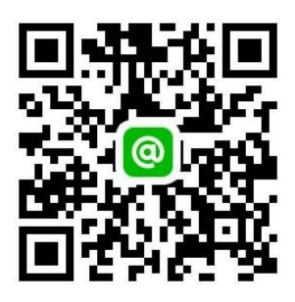